# ACADEMIC REQUIREMENTS (UNDERGRADUATE)

**USER GUIDE FOR STUDENTS, FACULTY & STAFF** 

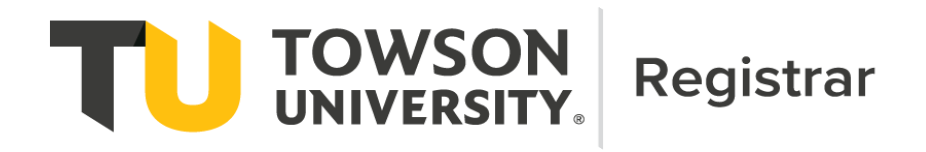

## Table of Contents

| Academic Requirements Overview              | 3  |
|---------------------------------------------|----|
| Accessing Academic Requirements Reports     | .4 |
| Using Academic Requirements Reports         | .6 |
| Understanding Academic Requirements Display | .6 |
| Using the What-If Advising Report           | .9 |

## **Contact Information**

The Registrar's Office Academic Records and Technology area staff maintain all undergraduate Academic Requirements (AR) reports. Typically, AR reports are updated as part of the University Catalog update cycle for approved curricular revisions. On occasion, users may notice issues, errors or omissions in Academic Requirements reports that require changes or redesign during the academic year. These updates may result in changes to the appearance or functioning of AR reports.

For any questions regarding AR reports, please use the following contacts:

### Students:

- For questions pertaining to University/Core Requirements, students should contact the Academic Advising Center (410-704-2472; <u>advising@towson.edu</u>)
- For questions pertaining to major or minor requirements, students should contact their faculty advisor or the office of the academic department offering the program.

### Faculty/Staff:

 For all questions, faculty and staff should contact the Registrar's Office Academic Records and Technology area (academicrequirements@towson.edu). Academic Requirements (AR) is an interactive report available via Towson Online Services (PeopleSoft) that assesses student progress toward graduation for the following:

- University undergraduate degree requirements
  - o Minimum 120 units overall
  - o Minimum 2.00 cumulative grade point average (CGPA)
  - Minimum 32 upper (300-400) level units
  - Maximum 13 units graded PS (Pass)
  - o Core Curriculum Requirements
  - Foreign Language requirement (Bachelor of Arts degree students only)
- Honors College Requirements (Honors College students only)
- Major requirements (including concentration or track requirements, if applicable)
- Minor requirements (if applicable)

| Favorites • Main Menu • > Campus Community • > Student Services Center |                     |
|------------------------------------------------------------------------|---------------------|
|                                                                        |                     |
| Terror University Understand                                           |                     |
| lowson university   Undergraduate                                      |                     |
| This report last generated on 09/20/2021 11:25AM Cumulative GPA 3.780  |                     |
| Collapse All Expand All View Report as PDF Unofficial Transcript       |                     |
|                                                                        |                     |
| > 2019-2020 Catalog (Expand to see important information below)        | 1                   |
| Courses In Progress & Incompletes                                      |                     |
| 2.00 Cumulative Grade Point Average (CGPA)                             |                     |
| ▶ 120 Units                                                            |                     |
| > 32 Upper-Level Units                                                 |                     |
| Core (1) Towson Seminar                                                |                     |
| Core (2) English Composition                                           |                     |
| Core (3) Mathematics                                                   |                     |
| Core (4) Creativity and Creative Development                           |                     |
| Core (5) Arts and Humanities                                           | . University        |
| Core (6) Social and Behavioral Sciences                                | undergraduate       |
| Core (7 & 8) Biological & Physical Sciences                            | degree requirements |
| Core (9) Advanced Writing Seminar                                      |                     |
| Core (10) Metropolitan Perspectives                                    |                     |
| Core (11) The United States as a Nation                                |                     |
| Core (12) Global Perspectives                                          |                     |
| Core (13) Diversity and Difference                                     |                     |
| Core (14) Ethical Issues and Derspectives                              |                     |
| Bachelor of Arts Foreign Language Requirement                          | Requirement         |
| Dates Ontion Maximum Unite Verification                                | for BA degree only  |
| Venore College Deguiremente                                            | Requirement for     |
| Foreign Languages Major - Spanish Concentration (FOR) DA SDAN          | Honors college only |
| Foreign Languages Major - Spanish Concentration (FORL-BA-SPAN)         | Major/Minor         |
| Forensic Unemistry Major - Trace Evidence/Drug Analysis [FCHM-BA TEDA] | Requirements        |
| Linguistics Minor [LING]                                               | 4                   |

### **Accessing Academic Requirements Reports**

Academic Requirements reports can be accessed from myTU via one of the following paths:

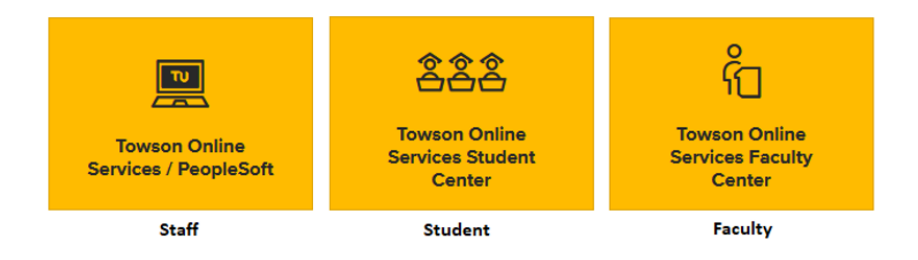

### Staff Navigation: Main Menu > Campus Community > Student Services Center

| Student Class Schedule      | This Week's Schedu | ule                 |                   |
|-----------------------------|--------------------|---------------------|-------------------|
| Student Planner             | Class              | Schedule            | Term              |
| Transcript: View Unofficial | ART 347-001        | Fr 11:00AM - 2:50PM | 1204              |
| Academic Requirements       | 810 (6139)         | CA3004              |                   |
| Scredule Builder            |                    | Weekly              | Schedule <b>b</b> |
| other ecodomic              |                    |                     |                   |

in the Academics section, click on the **Academic Requirements** link.

### Student Navigation

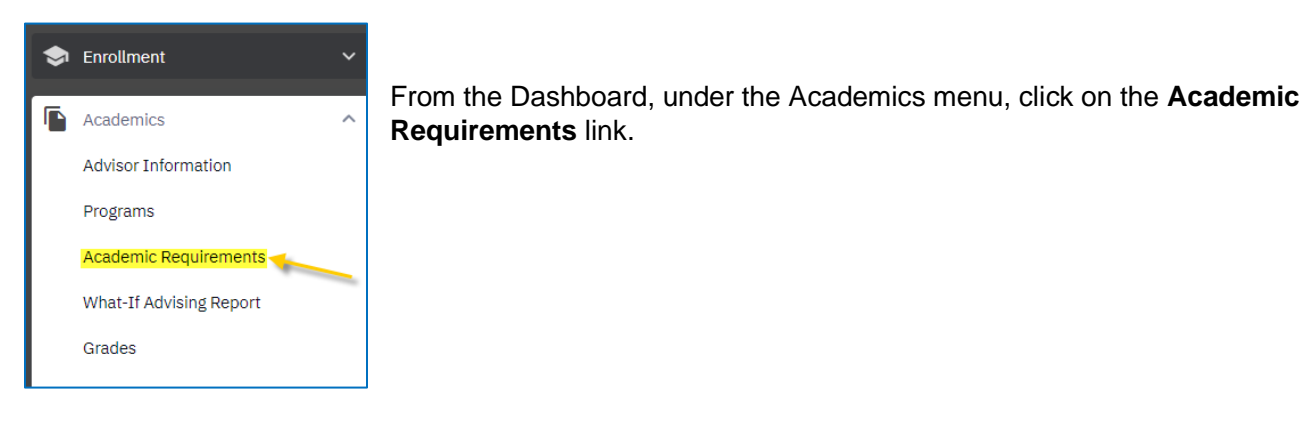

#### **Faculty Advisor Navigation**

From the Dashboard, faculty advisors can view AR reports for their advisees (Option 1) or other students (Option 2).

**Option 1**: From the View Advisees menu item, select "Act As User" and access the Advisee Student Center menu item. In the Academics section, click the **Academic Requirements** link.

| 2 | My Profile 🗸 🗸 🗸    | View Advisees       |          |              |                             | \$                      |
|---|---------------------|---------------------|----------|--------------|-----------------------------|-------------------------|
| * | View Advisees       | Advisees<br>student | Q Search | Advisor Role | V Career.*<br>Undergraduate | ✓ Expand All Semail All |
| Ø | View Other Students | - #                 |          |              |                             | Act As User             |
| đ | Other Resources     |                     |          |              |                             |                         |

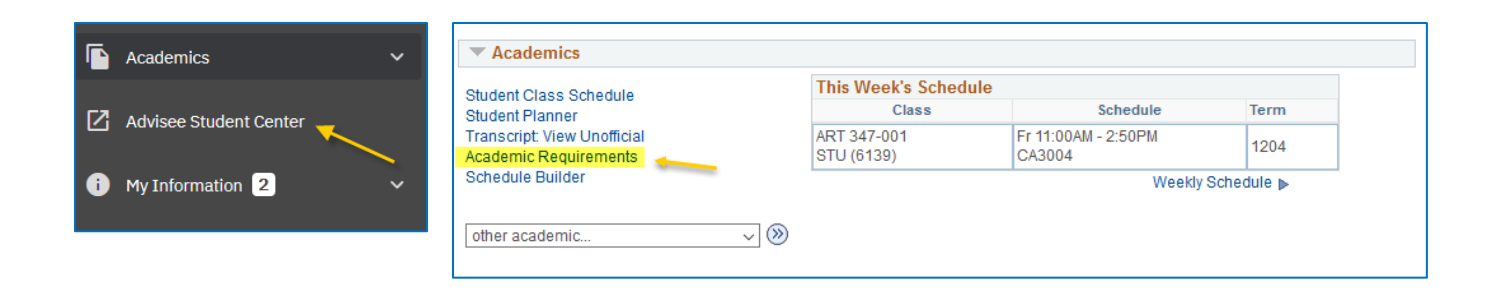

**Option 2**: From the View Other Students menu item, enter the student's TU ID. In the Academics section, click the **Academic Requirements** link.

| 2          | My Profile 🗸 🗸                            | Academics                                            |                                                        |            |          |
|------------|-------------------------------------------|------------------------------------------------------|--------------------------------------------------------|------------|----------|
| *          | Student Class Schedule<br>Student Planner |                                                      | This Week's Schedule<br>Class                          | Term       |          |
| ۲ <b>л</b> | View Other Studente                       | Transcript: View Unofficial<br>Academic Requirements | ART 347-001 Fr 11:00AM - 2:50PM STU (6139) CA3004 1204 |            |          |
| <u>د</u>   | view other students                       |                                                      |                                                        | Weekly Sch | iedule 🕨 |
| Ĩ          | Other Resources V                         | other academic V                                     |                                                        |            |          |

### Using Academic Requirements Reports

Academic Requirements (AR) reports include the following functions and features:

| Student Name                                         |                                           |
|------------------------------------------------------|-------------------------------------------|
| Towson University   Undergraduate                    |                                           |
| This report last generated on 03/04/2020 3:51PM      | Cumulative GPA                            |
| Collapse All Expand All                              | View Report as PDF                        |
|                                                      |                                           |
|                                                      | 𝗭 Taken ♦ In 5<br>Progress                |
| 2016-2017 Catalog (Expand to see important in        | nformation below)                         |
| The Academic Requirements (AR) report assumes succes | ssful completion of all ungraded courses, |

- 1. Collapse All: This option closes all requirement groups in the AR
- 2. Expand All: This option opens all requirement groups in the AR
- 3. View Report as PDF: Provides a printable version of the AR
- 4. Unofficial Transcript: Provides access to an unofficial copy of the student's transcript
- 5. Course status icons: These icons appear throughout the report as students register for and complete courses
- 6. Navigation arrows: Allow to expand and collapse individual portions of each requirement group

### **Understanding Academic Requirements Display**

Academic Requirements (AR) reports are configured to display requirements based on student **catalog year/requirement term**. Student catalog information displays in the first requirement group at the top of the report:

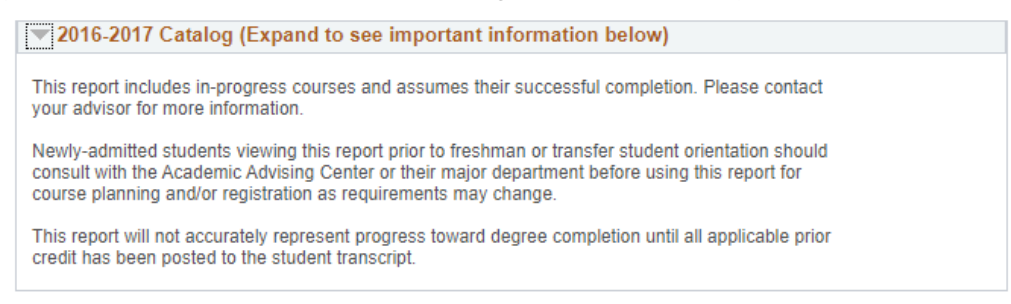

The AR includes a combination of **collapsed and expanded groups**. If there are unsatisfied requirements within a group, the group will be expanded. If all requirements within a group are satisfied, the group will collapse.

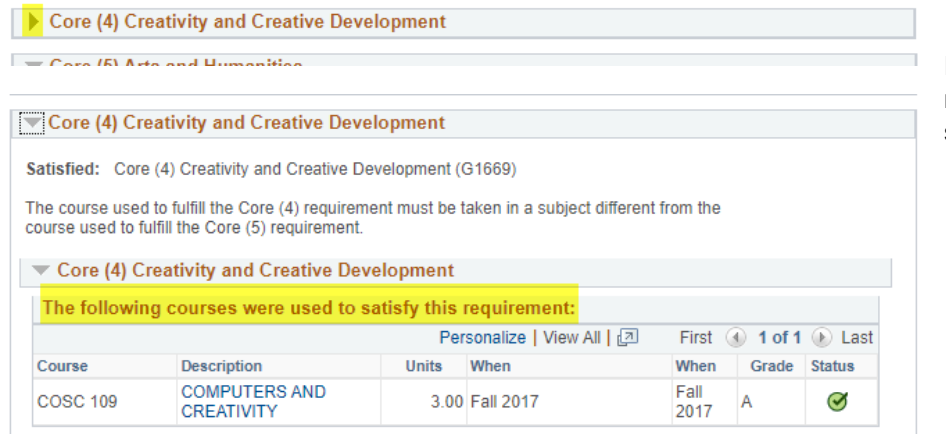

Expand collapsed groups with the navigation arrows to view details of satisfied requirements

In many cases, information explaining progress toward completion of an unsatisfied requirement is available:

| 120 Units                                                                                                |                                                                                                    |                                                            |                                                                                                    |                                                              |           |                             |
|----------------------------------------------------------------------------------------------------|----------------------------------------------------------------------------------------------------|------------------------------------------------------------|----------------------------------------------------------------------------------------------------|--------------------------------------------------------------|-----------|-----------------------------|
| Not Satisfied: A graduation.                                                                             | ll students must complete a mi                                                                                                    | nimum tota                                                 | l of 120 units to be eligit                                                                                  | ole for                                                      |           |                             |
| Please note: Cour<br>and in-progress co<br>attempts will not d<br>the higher-graded<br>excluded from cal | sework listed as taken toward<br>ourses. Due to system constrai<br>lisplay in the Academic Require<br>attempt will be displayed in the<br>culation. (G28) | the 120 uni<br>ints, in-prog<br>ements (AR<br>e report and | t requirement includes b<br>ress third (or subsequer<br>) report. Once the cours<br>I the lower-graded attem | ooth complete<br>nt) repeat<br>se is complete<br>npt will be | ed<br>ed, |                             |
| ▼ 120 Units                                                                                              |                                                                                                    |                                                            |                                                                                                    |                                                              |           |                             |
| Not Satisfied                                                                                            | t: Completion of 120 units.<br>Jnits: 120.00 required, 13.00 ta<br>courses were used to sa                                                                | iken, 107.00<br>tisfy this i                               | D needed                                                                                                    |                                                              |           |                             |
|                                                                                                    |                                                                                                    | Perso                                                      | onalize   View All   🗇                                                                                       | First 🕢                                                      | 1-4 of 4  | Last                        |
| Course                                                                                                   | Description                                                                                                    | Units                                                      | When                                                                                                    | When                                                         | Grade     | Status                      |
| COSC 109                                                                                                 | COMPUTERS AND<br>CREATIVITY                                                                                                    | 3.00                                                       | Fall 2017                                                                                                    | Fall<br>2017                                                 | A         | $\bigotimes$                |
| COSC 175                                                                                                 | GEN COMPUTER SCI                                                                                                    | 4.00                                                       | Fall 2017                                                                                                    | Fall<br>2017                                                 | A-        | ${\boldsymbol{\bigotimes}}$ |
| POSC 105                                                                                                 | GOVERNMENTS OF THE<br>WORLD                                                                                                    | 3.00                                                       | Fall 2017                                                                                                    | Fall<br>2017                                                 | в         | ${ \times }$                |
| TSEM 102                                                                                                 | TOWSON SEMINAR                                                                                                    | 3.00                                                       | Fall 2017                                                                                                    | Fall<br>2017                                                 | С         | Ø                           |

Many **fully** <u>and</u> **partially completed** requirements will display the following text ahead of any courses used to meet the requirement: "*The following courses were* used to satisfy this requirement."

This is system-standard language and does **<u>not</u>** indicate that a requirement has been satisfied.

In course lists, the AR reports will recognize an **equivalent course or exception** as counting toward a requirement but will not remove the original course from the list if the requirement itself is not satisfied.

#### Required Courses

Not Satisfied: Completion of the following required courses.

Courses: 7 required, 1 taken, 6 needed

COMM 131C4 is equivalent to COMM 131

| The following | g courses may be used to          | satisfy t | his requirement:                 |                                        |          |        |
|---------------|-----------------------------------|-----------|----------------------------------|----------------------------------------|----------|--------|
|               |                                   | Per       | sonalize   View All   🔄          | First 🕢                                | 1-8 of 8 | Last   |
| Course        | Description                       | Units     | When                             | When                                   | Grade    | Status |
| COMM 131      | PUBLIC SPEAKING                   | 3.00      | Fall, Winter, Spring &<br>Summer | Fall,<br>Winter,<br>Spring &<br>Summer |          |        |
| COMM 131C4    | FUNDAMENTALS<br>SPEECH COM CORE 4 | 3.00      | Fall 2021                        | Fall 2021                              | В        | Ø      |
| -             | INTRO TO                          |           |                                  | Fall,                                  |          |        |
| COMM 201      | COMMUNICATION<br>STUDIES          | 3.00      | Fall, Winter, Spring &<br>Summer | Winter,<br>Spring &<br>Summer          |          |        |
| COMM 300      | RESEARCH METHODS                  | 3.00      | Fall, Winter, Spring &<br>Summer | Fall,<br>Winter,<br>Spring &<br>Summer |          |        |
| COMM 311      | RHETORICAL THEORY<br>& CRITICISM  | 3.00      | Fall & Spring                    | Fall &<br>Spring                       |          |        |
| COMM 419      | ORGANIZATIONAL<br>COMMUNICATION   | 3.00      | Fall, Spring & Summer            | Fall, Spring<br>& Summer               |          |        |
| COMM 450      | CAPSTONE IN COMM<br>STUDIES       | 3.00      | Fall & Spring                    | Fall &<br>Spring                       |          |        |
| COMM 477      | INTERCULTURAL<br>COMMUNICATION    | 3.00      | Fall, Spring & Summer            | Fall, Spring<br>& Summer               |          |        |

#### Required Courses

Not Satisfied: Completion of the following required courses.

Courses: 7 required, 6 taken, 1 needed

COMM 495 is an approved exception for COMM 201

|          |                                      |       | Personalize   View All           | 고 Firs                                 | st 🕢 1 | -8 of 8 | Las          |
|----------|--------------------------------------|-------|----------------------------------|----------------------------------------|--------|---------|--------------|
| Course   | Description                          | Units | When                             | When                                   | Grade  | Notes   | Status       |
| COMM 131 | PUBLIC SPEAKING                      | 3.00  | Fall 2019                        | Fall 2019                              | В      |         | $\checkmark$ |
| COMM 201 | INTRO TO<br>COMMUNICATION<br>STUDIES | 3.00  | Fall, Winter, Spring &<br>Summer | Fall,<br>Winter,<br>Spring &<br>Summer |        |         |              |
| COMM 300 | RESEARCH<br>METHODS                  | 3.00  | Spring 2021                      | Spring<br>2021                         | A      |         | Ø            |
| COMM 311 | RHETORICAL THEORY<br>& CRITICISM     | 3.00  | Fall 2021                        | Fall 2021                              |        |         | <b></b>      |
| COMM 419 | ORGANIZATIONAL COMMUNICATION         | 3.00  | Fall 2021                        | Fall 2021                              |        |         | <b></b>      |
| COMM 450 | CAPSTONE IN COMM<br>STUDIES          | 3.00  | Fall & Spring                    | Fall &<br>Spring                       |        |         |              |
| COMM 477 | INTERCULTURAL<br>COMMUNICATION       | 3.00  | Fall 2021                        | Fall 2021                              |        |         | <b></b>      |
| COMM 495 | INDEPENDENT STUDY<br>COMM STUDIES    | 3.00  | Fall 2020                        | Fall 2020                              | B+     | 01      | Ø            |

| Note            | Description                                                                                          |
|-----------------|----------------------------------------------------------------------------------------------------|
| <mark>01</mark> | Satisfied by exception with permission from the COMM-BS Program. Substituted COMM 201 with COMM 495. |

The default view for the AR reports displays only **the first 10 courses** that can be used towards a requirement. Additional courses can be shown by using the <u>View All</u> link or the arrow buttons at the top of the list.

| Required      | Courses                          |             |                       |                          |          |        | ▼ Re  | quired C    | Courses                          |            |                       |                          |          |        |
|---------------|----------------------------------|-------------|-----------------------|--------------------------|----------|--------|-------|-------------|----------------------------------|------------|-----------------------|--------------------------|----------|--------|
| Not Satisfi   | ed: Complete the following re    | equired cou | Irses.                |                          |          |        | No    | ot Satisfie | d: Complete the following re     | quired cou | rses.                 | ,                        |          |        |
|               | Courses: 13 required, 0 taker    | n, 13 neede | ed                    | /                        |          |        |       | • (         | Courses: 13 required, 0 taken    | , 13 neede | d 🖌                   |                          |          |        |
| The following | ng courses may be used t         | o satisfy   | this requirement: 📈   |                          |          |        | The   | following   | g courses may be used to         | satisfy    | this requirement:     |                          |          |        |
|               |                                  | Perso       | nalize   View All   🗇 | First 🕢 1-               | 10 of 13 | Last   |       |             |                                  | Persor     | nalize   View 10   🔄  | First 🕢 1-               | 13 of 13 | Las    |
| Course        | Description                      | Units       | When                  | When                     | Grade    | Status | Cours | e           | Description                      | Units      | When                  | When                     | Grade    | Status |
| CIS 211       | FUNDAMENTALS INFO<br>SYS & TECH  | 3.00        | Fall & Spring         | Fall &<br>Spring         |          |        | CIS 2 | 11          | FUNDAMENTALS INFO<br>SYS & TECH  | 3.00       | Fall & Spring         | Fall &<br>Spring         |          |        |
| CIS 377       | INTRODUCTION TO<br>CYBERSECURITY | 3.00        | Fall, Spring & Summer | Fall, Spring<br>& Summer |          |        | CIS 3 | 77          | INTRODUCTION TO<br>CYBERSECURITY | 3.00       | Fall, Spring & Summer | Fall, Spring<br>& Summer |          |        |
| CIS 435       | HUMAN-COMPUTER                   | 3.00        | ) Fall & Spring       | Fall &<br>Spring         |          |        | CIS 4 | 35          | HUMAN-COMPUTER<br>INTERACTION    | 3.00       | Fall & Spring         | Fall &<br>Spring         |          |        |
| COSC 175      | GEN COMPUTER SCI                 | 4.00        | Fall, Spring & Summer | Fall, Spring<br>& Summer |          |        | coso  | 175         | GEN COMPUTER SCI                 | 4.00       | Fall, Spring & Summer | Fall, Spring<br>& Summer |          |        |
| COSC 236      | INTRO TO COMPUTER                | 4.00        | Fall, Spring & Summer | Fall, Spring             |          |        | coso  | 236         | INTRO TO COMPUTER<br>SCIENCE I   | 4.00       | Fall, Spring & Summer | Fall, Spring<br>& Summer |          |        |
| COSC 418      | ETHICAL & SOCIETAL<br>COSC       | 3.00        | Fall, Spring & Summer | Fall, Spring<br>& Summer |          |        | coso  | 2 418       | ETHICAL & SOCIETAL<br>COSC       | 3.00       | Fall, Spring & Summer | Fall, Spring<br>& Summer |          |        |
| ITEC 231      | FUND OF WEB<br>TECHNOLOGIES      | 3.00        | Fall, Spring & Summer | Fall, Spring<br>& Summer |          |        | ITEC  | 231         | FUND OF WEB<br>TECHNOLOGIES      | 3.00       | Fall, Spring & Summer | Fall, Spring<br>& Summer |          |        |
| ITEC 250      | FUNDAMENTALS OF<br>NETWORKS      | 3.00        | Fall & Spring         | Fall &<br>Spring         |          |        | ITEC  | 250         | FUNDAMENTALS OF<br>NETWORKS      | 3.00       | Fall & Spring         | Fall &<br>Spring         |          |        |
| ITEC 274      | FUNDAMENTALS OF<br>SYS MNGT      | 3.00        | Fall & Spring         | Fall &<br>Spring         |          |        | ITEC  | 274         | FUNDAMENTALS OF<br>SYS MNGT      | 3.00       | Fall & Spring         | Fall &<br>Spring         |          |        |
| ITEC 315      | DATA AND INFO<br>MANAGEMENT      | 3.00        | Fall, Spring & Summer | Fall, Spring<br>& Summer |          |        | ITEC  | 315         | DATA AND INFO<br>MANAGEMENT      | 3.00       | Fall, Spring & Summer | Fall, Spring<br>& Summer |          |        |
|               |                                  |             |                       |                          |          |        | ITEC  | 325         | SYS ADMIN AND<br>MAINTENANCE     | 3.00       | Fall, Spring & Summer | Fall, Spring<br>& Summer |          |        |
|               |                                  |             |                       |                          |          |        | ITEC  | 345         | SCRIPTING<br>LANGUAGES           | 3.00       | Fall & Spring         | Fall &<br>Spring         |          |        |
|               |                                  |             |                       |                          |          |        | ITEC  | 411         | SYS ARCHITECTURE & INTEGRATION   | 3.00       | Fall, Spring & Summer | Fall, Spring<br>& Summer |          |        |

Although the AR reports evaluate progress toward graduation using both successfully completed and in-progress coursework, **in-progress repeat attempts** may not display or be used in the evaluation of progress toward graduation. Please note the following:

- Third or subsequent attempts of a course that is not repeatable for credit will not display in the AR report unless the repeats have been approved by the <u>Academic Standards Committee (ASC)</u> and have been completed with a higher grade.
- In progress repeated courses will not display in the report if a grade higher than "C" (2.0) was earned for the previously completed attempt, unless the course is repeatable for credit.

### **Using the What-If Advising Report**

The What-If Advising Report provides a simulation of a student's progress within a different catalog, program (BS, BA, etc.), major, and/or concentration/track.

### **Student Navigation**

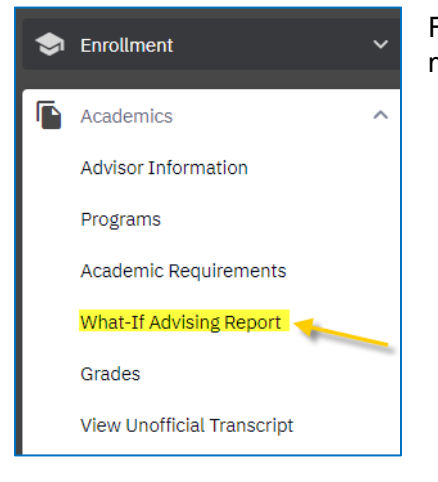

From the Dashboard, click on the **Advising What-If Report** link in the Academics menu.

### Faculty/Staff Navigation

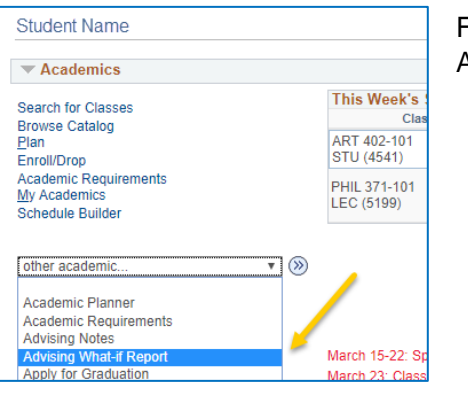

From the Student Services Center or Advisee Student Center page, click on the Advising What-If Report link in the dropdown menu.

### Creating a New What-If Advising Report

| Search Plan Enroll My Academ                                                                                             | nics                                                                                 |                                                               |   |
|----------------------------------------------------------------------------------------------------|--------------------------------------------------------------------------------------|---------------------------------------------------------------|---|
| What-If Report                                                                                                    |                                                                                      |                                                               |   |
| Create What-if Scenario                                                                                                  |                                                                                      |                                                               |   |
| You may be thinking of changing your progr                                                                               | ram of study and wonder how                                                          | v that change would affect                                    |   |
| your progress. You can use this component advisement report based on alternate progr                                     | t to set up and request a simi<br>rams of study. Select the Cre                      | ulated or "what-if"<br>ate New Report button to               |   |
| your progress. You can use this component<br>advisement report based on alternate progr<br>set up your what-if scenario. | t to set up and request a simi<br>rams of study. Select the Cre                      | ulated or "what-if"<br>ate New Report button to               | 2 |
| your progress. You can use this component<br>advisement report based on alternate progr<br>set up your what-if scenario. | t to set up and request a simi<br>rams of study. Select the Cre<br>View a Saved What | ulated or "what-if"<br>ate New Report button to<br>.if Report | 2 |

- 1. To create a new report, click on **Create New Report**
- To access the most recent report, click on the date link (this only works from the student's view)

The parameters screen defaults to the student's current catalog year and program of study. To simulate a scenario, simply select the desired combination from the following available categories:

- 1. **Career Scenario**: This option allows the user to change the student's career and catalog year they would like to follow.
- 2. **Program Scenario**: This option allows the user to change the student's program, major/minor, and/or concentration/track. Multiple majors/minors can be selected.
- 3. **Course Scenario**: This section allows the user to simulate a scenario where a course has been completed to satisfy a specific requirement.

Once all parameters have been selected for the desired scenarios, click on the **Submit Request** link to obtain the What-If Advising report.

| Search Plan Enroll My Academics                                                                                                    |                            |                                    |         |               |  |  |
|----------------------------------------------------------------------------------------------------|----------------------------|------------------------------------|---------|---------------|--|--|
|                                                                                                    |                            |                                    |         |               |  |  |
| What-If Report                                                                                                    |                            |                                    |         |               |  |  |
| Create What-if Scenario                                                                                                    |                            |                                    |         |               |  |  |
| You may be thinking of changing your program of study or taking certain courses. Using this page, you can<br>set up a what-if scenario based on different academic programs or courses. Select the Submit Request button<br>to request a degree progress report based on your what-if information. |                            |                                    |         |               |  |  |
| Load Latest Scenario                                                                                                    | Return to Report Selection |                                    |         |               |  |  |
| Career Scenario                                                                                                    |                            |                                    |         |               |  |  |
| Select a career for which you want the change to take place.                                                                                                    |                            |                                    |         |               |  |  |
|                                                                                                    |                            |                                    |         |               |  |  |
| Institution                                                                                                    | Career                     |                                    | Catalog | Year          |  |  |
| Towson University                                                                                                    | Under                      | graduate 🔹 🔻                       | Fall 20 | )16 <b>v</b>  |  |  |
|                                                                                                    |                            |                                    |         |               |  |  |
| Program Scenario 2                                                                                                    |                            |                                    |         |               |  |  |
| The information that appears on the p                                                                                                    | age by                     | default is your current academic i | nforma  | tion. You     |  |  |
| can use the fields below to set up a w                                                                                                    | hat-if so                  | enario based on one or more pro    | grams   | of study.     |  |  |
| You can define up to three scenarios.                                                                                                    |                            |                                    |         |               |  |  |
| Academic Program                                                                                                    |                            | Area of Study                      |         | Concentration |  |  |
| Bachelor of Science                                                                                                    | •                          | Art + Design Major                 | •       | Fine Arts 🔻   |  |  |
| None                                                                                                    |                            | None                               |         | None          |  |  |
| None                                                                                                    | •                          | None                               | ۳       | None 🔻        |  |  |
|                                                                                                    |                            |                                    |         |               |  |  |
| Course Scenario 3                                                                                                    |                            |                                    |         |               |  |  |
| Select the "browse course catalog" button and then select courses for inclusion in your course                                                                                                    |                            |                                    |         |               |  |  |
| what-if scenario.                                                                                                    |                            |                                    |         |               |  |  |
|                                                                                                    |                            |                                    |         |               |  |  |
| Browse Course Catalog                                                                                                    |                            |                                    |         |               |  |  |
| What-If Course List Personalize   View All   🔄 First 🕥 1 of 1 🕑 Last                                                                                                    |                            |                                    |         |               |  |  |
| Course                                                                                                    |                            |                                    |         |               |  |  |
|                                                                                                    |                            |                                    |         |               |  |  |
|                                                                                                    |                            |                                    |         |               |  |  |
| Submit Dequest                                                                                                    |                            |                                    |         |               |  |  |
|                                                                                                    | Submit Request             |                                    |         |               |  |  |